# Richiamare utilizzando la cronologia delle chiamate sui telefoni IP SPA525G e SPA525G2 con tasti software

## Obiettivi

La cronologia delle chiamate è importante perché consente a un utente di vedere chi è stato chiamato, chi ha chiamato e quali chiamate non sono state effettuate. Consente all'utente di richiamare i numeri dell'elenco, se visualizzati.

Questo documento descrive come visualizzare la cronologia delle chiamate sui telefoni IP SPA525G E SPA525G2

## Dispositivi interessati

·SPA525G IP Phone · SPA525G2 IP Phone

#### Richiama da tutti i menu Cronologia chiamate

Passaggio 1. Premere il tasto software Set Up.

| 01/                      | 01/04/12 01:39p 📥       |            |  | User Na | ime  |
|--------------------------|-------------------------|------------|--|---------|------|
| Information and Settings |                         |            |  |         |      |
| 1                        | Call Hi                 | story      |  |         |      |
| 2                        | Directories             |            |  |         |      |
| 3                        | 3 Network Configuration |            |  |         |      |
| 4                        | User P                  | references |  |         |      |
| 5                        | Status                  |            |  |         |      |
| 6                        | 6 CME Services          |            |  |         |      |
|                          | POD-1                   |            |  |         |      |
|                          |                         | Select     |  |         | Exit |

Passaggio 2. Premere il tasto software per Cronologia chiamate.

| 01/04/12 01:39p 🛁 |                | 8 | User Name |  |
|-------------------|----------------|---|-----------|--|
| Call Histo        | ory            |   |           |  |
| 1 0               | All Calls      |   |           |  |
| 2 S Missed Calls  |                |   |           |  |
| 3 📀               | Received Calls |   |           |  |
| 4                 | Placed Calls   |   |           |  |
|                   |                |   |           |  |
|                   |                |   |           |  |
| POD-1             |                |   |           |  |
| Option            | Select         |   | Back      |  |

Passaggio 3. Premere il tasto software per Tutte le chiamate.

| 01 | 01/04/12 01:39p 🛁            |        |        | User Name |      |
|----|------------------------------|--------|--------|-----------|------|
| AI | Calls                        |        |        |           |      |
| 1  | User Name<br>XXX<br>01/01/12 | 12:00p |        |           |      |
| 2  | User Name XXX 01/01/12       | 12:00p |        |           |      |
| 3  | User Name XXX 01/01/12       | 12:00p |        |           |      |
|    | POD-1                        |        |        |           |      |
| (  | Option                       | Dial   | Edit D | Dial      | Exit |

Passaggio 4. Selezionare dal menu il numero di richiamata desiderato.

Passaggio 5. Premere il tasto software Dial o Edit Dial per chiamare il numero selezionato o modificare il numero prima di chiamare.

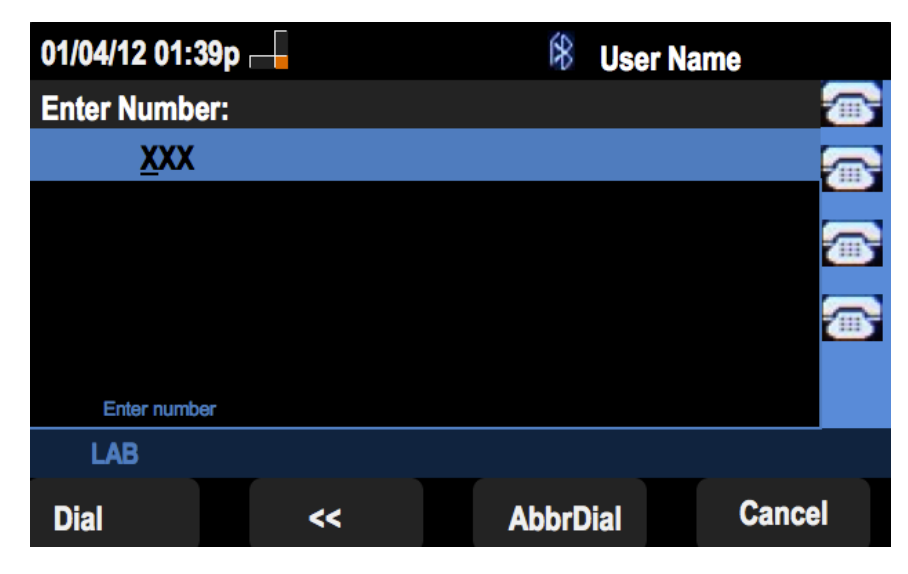

Richiamata dal menu Cronologia chiamate senza risposta

Passaggio 1. Premere il tasto software Set Up.

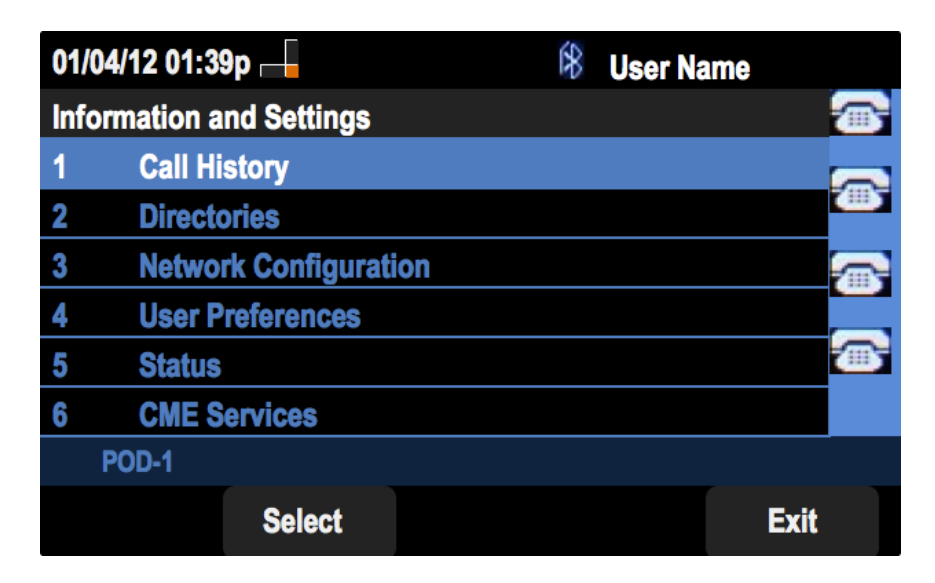

Passaggio 2. Premere il tasto software per Cronologia chiamate.

| 01/04/12 01:39p 🛁 |                       |  | User Name |  |
|-------------------|-----------------------|--|-----------|--|
| Call History      |                       |  |           |  |
| 1                 | All Calls             |  |           |  |
| 2 🛛 😣             | Missed Calls          |  |           |  |
| 3 🕞               | <b>Received Calls</b> |  |           |  |
| 4                 | Placed Calls          |  |           |  |
|                   |                       |  |           |  |
|                   |                       |  |           |  |
| POD-1             |                       |  |           |  |
| Option            | Select                |  | Back      |  |

Passaggio 3. Premere il tasto software per le chiamate senza risposta.

| 01           | 01/04/12 01:39p —               |       |        | User Name |  |
|--------------|---------------------------------|-------|--------|-----------|--|
| Missed Calls |                                 |       |        |           |  |
| 1            | User Name<br>XXX<br>01/01/12 12 | 2:00p |        | E .       |  |
| 2            | User Name<br>XXX<br>01/01/12 12 | 2:00p |        |           |  |
| 3            | User Name<br>XXX<br>01/01/12 12 | 2:00p |        |           |  |
|              | POD-1                           |       |        |           |  |
| (            | Option                          | Dial  | Edit D | Dial Exit |  |

Passaggio 4. Selezionare dal menu il numero di richiamata desiderato.

Passaggio 5. Premere il tasto software Dial o Edit Dial per chiamare il numero selezionato o modificare il numero prima di chiamare.

| 01/04/12 01:39 | p  | 8    | User Name |        |
|----------------|----|------|-----------|--------|
| Enter Number   | :  |      |           |        |
| <u>x</u> xx    |    |      |           |        |
|                |    |      |           |        |
| Enter number   |    |      |           |        |
| LAB            |    |      |           |        |
| Dial           | << | Abbr | Dial      | Cancel |

### Menu Richiama da cronologia chiamate ricevute

Passaggio 1. Premere il tasto software Set Up.

| 01  | /04/12 01:39p 🖵          | ŝ | User Name |  |  |
|-----|--------------------------|---|-----------|--|--|
| Inf | Information and Settings |   |           |  |  |
| 1   | Call History             |   |           |  |  |
| 2   | 2 Directories            |   |           |  |  |
| 3   | 3 Network Configuration  |   |           |  |  |
| 4   | User Preferences         |   |           |  |  |
| 5   | Status                   |   |           |  |  |
| 6   | <b>CME Services</b>      |   |           |  |  |
|     | POD-1                    |   |           |  |  |
|     | Select                   |   | Exit      |  |  |

Passaggio 2. Premere il tasto software per Cronologia chiamate.

| 01/04/12 01:39p 📕 |                |  | User Name |          |  |  |
|-------------------|----------------|--|-----------|----------|--|--|
| Call History      |                |  |           |          |  |  |
| 1 0               | All Calls      |  |           |          |  |  |
| 2 🗵               | Missed Calls   |  |           |          |  |  |
| 3 🗢               | Received Calls |  |           |          |  |  |
| 4                 | Placed Calls   |  |           |          |  |  |
|                   |                |  |           | <u> </u> |  |  |
|                   |                |  |           |          |  |  |
| POD-1             | POD-1          |  |           |          |  |  |
| Option            | Select         |  | Back      |          |  |  |

Passaggio 3. Premere il tasto di programmazione per le chiamate ricevute.

| 01/04/12 01:39p — |                                |       | User Na | me   |      |
|-------------------|--------------------------------|-------|---------|------|------|
| Re                | Received Calls                 |       |         |      |      |
| 1                 | User Name<br>XXX<br>01/01/12 1 | 2:00p |         |      |      |
| 2                 | User Name XXX 01/01/12 1       | 2:00p |         |      |      |
| 3                 | User Name XXX 01/01/12 1       | 2:00p |         |      |      |
|                   | POD-1                          |       |         |      |      |
|                   | Option                         | Dial  | Edit    | Dial | Exit |

Passaggio 4. Selezionare dal menu il numero di richiamata desiderato.

Passaggio 5. Premere il tasto software Dial o Edit Dial per chiamare il numero selezionato o modificare il numero prima di chiamare.

| 01/04/12 01:39p |    | æ     | User Name |         |
|-----------------|----|-------|-----------|---------|
| Enter Number:   |    |       |           |         |
| <u>x</u> xx     |    |       |           |         |
|                 |    |       |           | <b></b> |
|                 |    |       |           |         |
| Enter number    |    |       |           |         |
| LAB             |    |       |           |         |
| Dial            | << | AbbrD | Dial      | Cancel  |

Richiamata dal menu Cronologia chiamate effettuate

Passaggio 1. Premere il tasto software Set Up.

| 01/  | 04/12 01:39p —           | 8 | User Name |      |
|------|--------------------------|---|-----------|------|
| Infe | Information and Settings |   |           |      |
| 1    | Call History             |   |           |      |
| 2    | Directories              |   |           |      |
| 3    | 3 Network Configuration  |   |           |      |
| 4    | 4 User Preferences       |   |           |      |
| 5    | Status                   |   |           |      |
| 6    | CME Services             |   |           |      |
|      | POD-1                    |   |           |      |
|      | Select                   |   | l         | Exit |

Passaggio 2. Premere il tasto software per Cronologia chiamate.

| 01/04/12 01:39p 📕 |           |  | User Na | me   |  |
|-------------------|-----------|--|---------|------|--|
| Call History      |           |  |         |      |  |
| 1 (O) All         | Calls     |  |         |      |  |
| 2 🛛 Missed Calls  |           |  |         |      |  |
| 3                 |           |  |         |      |  |
| 4 🗢 Pla           | ced Calls |  |         |      |  |
|                   |           |  |         |      |  |
|                   |           |  |         |      |  |
| POD-1             |           |  |         |      |  |
| Option            | Select    |  |         | Back |  |

Passaggio 3. Premere il tasto software per le chiamate effettuate.

| 01/04/12 01:39p —                       |                         |                   | 🕅 Us      | 🛞 User Name |  |
|-----------------------------------------|-------------------------|-------------------|-----------|-------------|--|
| Placed Calls                            |                         |                   |           |             |  |
| 1                                       | User Nai<br>XXX<br>01/0 | me<br>1/12 12:00p |           |             |  |
| 2                                       | User Nat<br>XXX<br>01/0 | me<br>1/12 12:00p |           |             |  |
| 3 C User Name<br>XXX<br>01/01/12 12:00p |                         |                   |           |             |  |
|                                         | POD-1                   |                   |           |             |  |
| Option                                  |                         | Dial              | Edit Dial | Exit        |  |

Passaggio 4. Selezionare dal menu il numero di richiamata desiderato.

Passaggio 5. Premere il tasto software Dial o Edit Dial per chiamare il numero selezionato o modificare il numero prima di chiamare.

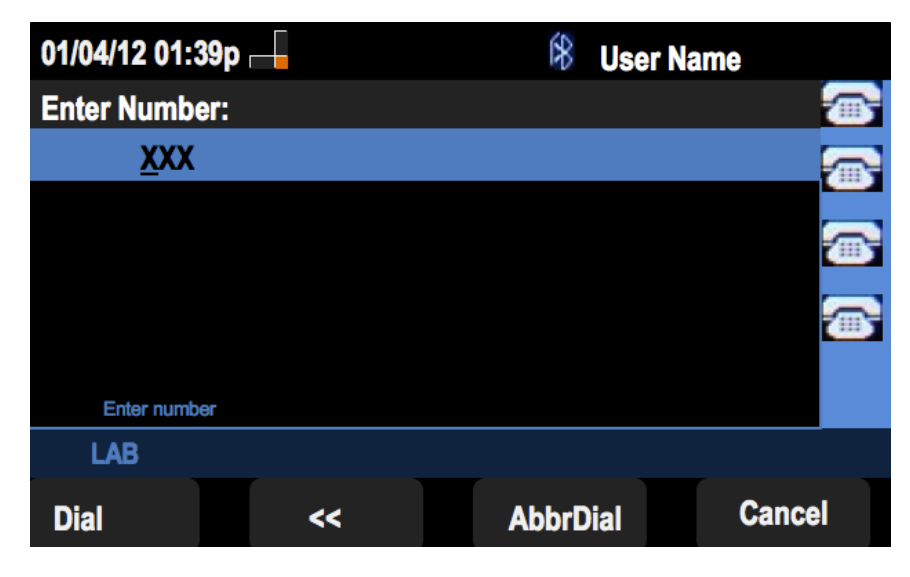